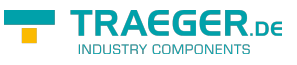

# S7 OPC-UA Server

Version 1.36

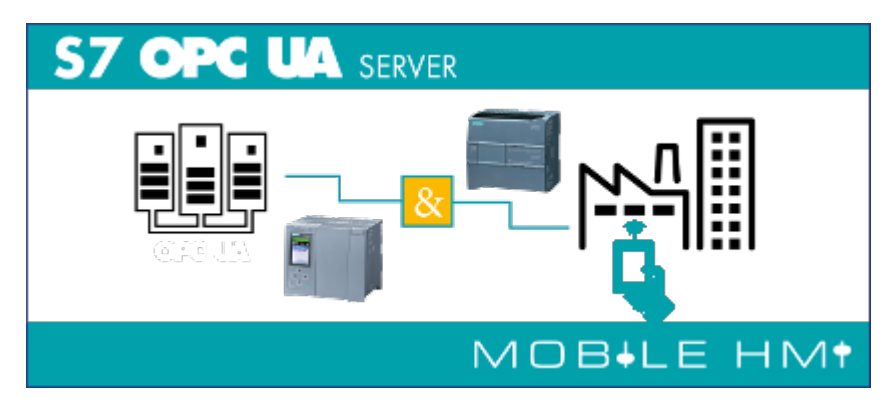

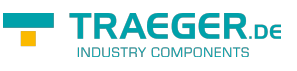

# SPS-Types

- S7-1500
- S7-1200
- S7-300/400 with TCP/IP on Board / PN or CP 343-x/443-x
- S7-300/400 MPI/Profibus with S7-LAN
- Win AC RTX
- S7-200 with CP 243-1
- S7-Soft-PLC
- SIMATIC-S5 over S5-LAN

# Operating systems

Windows

- 10
- 8
- 7

Windows Server

- 2012 R2
- 2012
- 2008 R2
- 2008

# Functions overview

- Visualization / control via web browser / mobile device (optional)
- OPC-UA-Server possible
- User account control
- Automatically generating the display
- To define your own scaling

# Areas of application

- Visualisation
- Control
- Data transfer via OPC-UA

# Installation

Start "S7 OPC UA & Mobile HMI Setup 1.0.36.0.exe". The installation checks whether you have installed the required software packages.

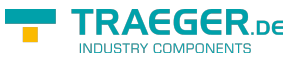

## Deinstallation

- System Control  $\rightarrow$  Programs and Features  $\rightarrow$  S7 OPC UA & Mobile HMI  $\rightarrow$  Uninstall
- Remove the folder where the configuration data is stored

# PLC - Settings

## S7-1200/1500

The optimized block access needs to be deactivated in the data block attributes for access to the S7-1500 and S7-1200.

| AlleDatenTypen [DB50]                    | ×                                                                   |
|------------------------------------------|---------------------------------------------------------------------|
| General                                  |                                                                     |
| General<br>Information                   | Attributes                                                          |
| Time stamps<br>Compilation<br>Protection | Only store in load memory                                           |
| Attributes<br>Download witho             | Data block write-protected in the device     Optimized block access |
|                                          | deactivate                                                          |
| < III >                                  | < III >                                                             |
|                                          | OK Cancel                                                           |

In the S7-1500 must be enabled in the communication setting in addition to the PUT / GET access . How this works you see here (snapshot from TIA Portal) .

| General IO tags                                                          | System constants Texts                                                                            |                  |
|--------------------------------------------------------------------------|---------------------------------------------------------------------------------------------------|------------------|
| <ul> <li>General</li> <li>PROFINET interface [X1]<br/>Startup</li> </ul> | TIA Portal users and HMI applications will have access to all functio<br>No password is required. | ns.              |
| Cycle<br>Communication load                                              |                                                                                                   |                  |
| System and clock memory                                                  |                                                                                                   |                  |
| SIMATIC Memory Card<br>System diagnostics                                |                                                                                                   |                  |
| PLC alarms                                                               |                                                                                                   |                  |
| <ul> <li>Web server</li> <li>DNS configuration</li> </ul>                |                                                                                                   |                  |
| Display                                                                  | Connection mechanisms                                                                             |                  |
| Multilingual support<br>Time of day                                      |                                                                                                   |                  |
| <ul> <li>Protection &amp; Security</li> <li>OPC UA</li> </ul>            | Permit access with PUT/GET co<br>remote partner                                                   | mmunication from |

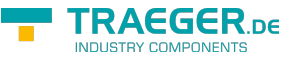

## LOGO!

1. Use the Logo Soft Comfort the IP address of a logo! PLCs:

| Optionen                                                      | X                                                                                                    |
|---------------------------------------------------------------|----------------------------------------------------------------------------------------------------|
| Standard-Editor<br>Sprache                                    | Schnittstelle                                                                                                    |
| Dokumentenanzo<br>Bildschirm                                  | C LOGO! Kabel 💿 Ethernet                                                                                                  |
| 🗃 Drucken                                                     | Name IP-Adresse Subnetzm Gateway Status                                                                                   |
| ≻€ Verbindungen au                                            | LOGO!                                                                                                    |
| Schnittstelle<br>Simulation<br>Farben<br>Look and Feel<br>UDF | Neue IP-Konfiguration<br>IP-Adresse: 169.254, 58, 10<br>Subnetzmaske: 255.255, 255, 0<br>Gateway: , , , ,<br>OK Abbrechen |
|                                                               | Erkennen Hinzufügen Löschen Bearbeiten                                                                                    |
|                                                               | Vor der Kommunikation bestätigen?                                                                                         |
|                                                               | OK Abbrechen Hilfe                                                                                                    |

2. Configure PLCs so that connections from an HMI device accepted the Logo!. To do so, go to "Tools- > Ethernet Connections" and then add a new connection.

| ព្រះ | Adresse und Verl    | bindungen konfigurie  | ren [    | ×   |
|------|---------------------|-----------------------|----------|-----|
|      | 1oduladresse        |                       |          |     |
|      | IP-Adresse:         | 169.254. 58. 10       |          |     |
|      | Subnetzmaske:       | 255.255.255.0         |          |     |
|      | Gateway:            |                       |          |     |
| F    | eer-to-Peer-Verbind | lungen                |          |     |
|      |                     | erbindu. Verbindung H | ninzufüg | ien |
|      |                     |                       |          |     |
|      |                     |                       |          |     |
|      |                     |                       |          |     |
|      |                     |                       |          |     |
| Ľ    |                     |                       |          |     |
|      | ОК                  | Abbrechen             | Hilfe    |     |

3. Double-click on the newly created connection to access the properties.

| <b>TRAEGER</b> . DE Söllnerstr. 9 92637 Weiden info@traeger.de +49 (0)961 48 23 0 0               |   |
|---------------------------------------------------------------------------------------------------|---|
| Verbindung1(Server)                                                                               | 1 |
| C Clientverbindung: fordert Datenübertragung zwischen lokalem PC und dezentraler SPS an           |   |
| <ul> <li>Server-verbindung: antwortet auf verbindungsanforderungen dezentraler Clients</li> </ul> |   |
| Eigenschaften lokaler Verbindungen (Server)                                                       |   |
| TSAP 02.00                                                                                        |   |
| Mit Operator Panel (OP) verbinden                                                                 |   |
| Alle Verbindungsanforderungen akzeptieren.                                                        |   |
| Nur diese Verbindung:                                                                             |   |
| Keep Alive (Verbindungskontrolle)                                                                 |   |
| 🔲 Keep-Alive-Funktion für diese Verbindung aktivieren                                             |   |
| Keep-Alive-Intervall:                                                                             |   |
| OK Abbrechen Hilfe                                                                                |   |

Select:

- 1. Server Connection
- 2. Local TSAP: 02:00 02:00 decentralized TSAP
- 3. accept all connections.

You can access DB1, inputs , outputs, flags , counters and timers with IP -S7 -LINK . Now put on "Tools- > VM parameter map " the variables that are to be transferred to the DB1.

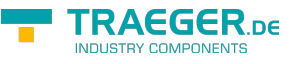

## WinCC (TIA-Portal) Variablentabelle

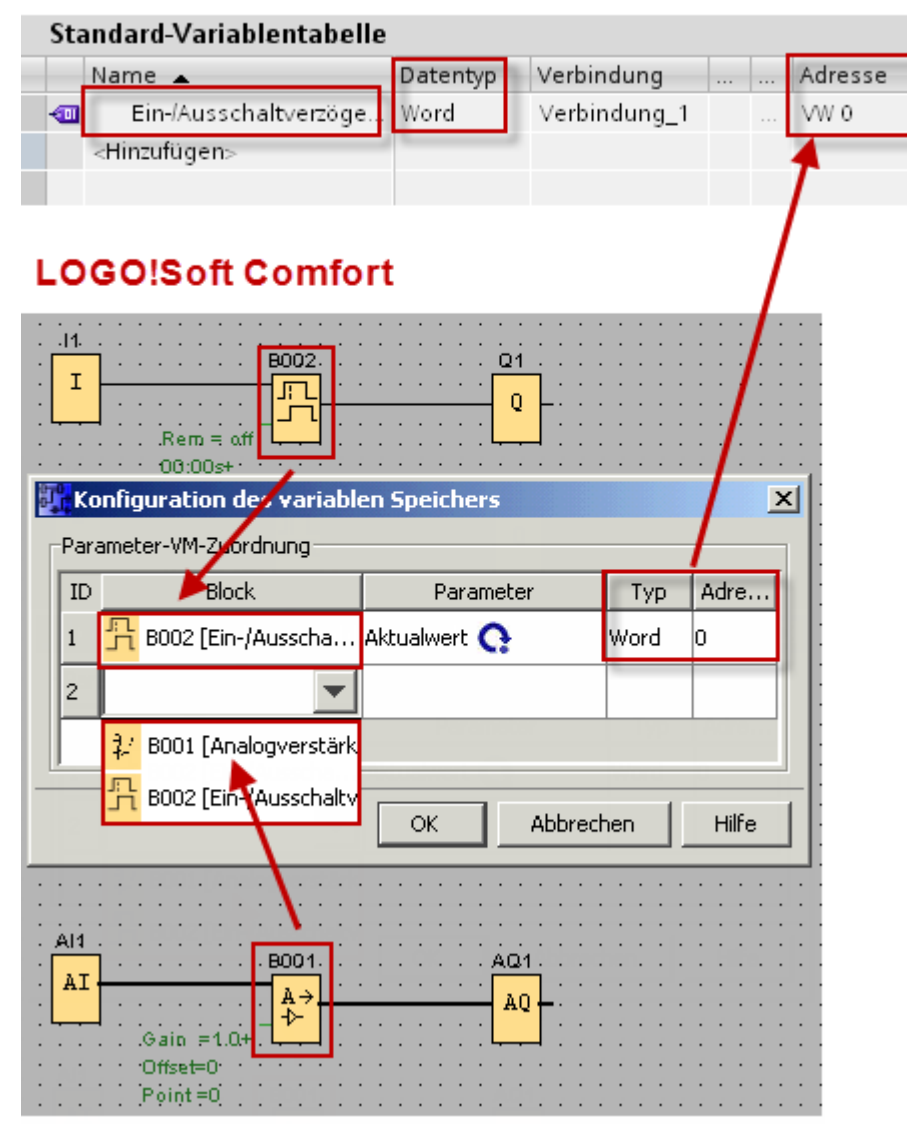

# First Start

After the start, you receive the following message:

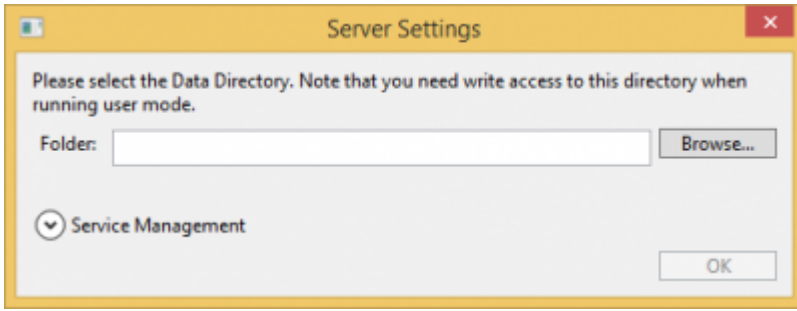

Select the location for the server data and click OK.

You are then prompted to set the admin password:

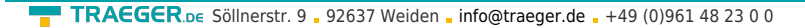

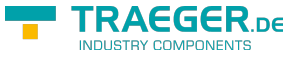

| •           | Set Admin Password                   | × |
|-------------|--------------------------------------|---|
| Set a new p | assword for the Master Adminitrator. |   |
| Username:   | admin                                |   |
| Password:   |                                      |   |
|             | OK Const                             | _ |
|             | OK Cancel                            |   |

In the following start window, log in as admin and your chosen password:

| 2 <b>2</b> | S7 OPC UA & Mobile HMI                                  |                | 1 ×        |
|------------|---------------------------------------------------------|----------------|------------|
|            |                                                         | <del>7</del> 0 | ¢ 0        |
|            | Mobile HMI                                              |                | ^          |
| HMI        | Login                                                   |                |            |
|            | Benutzername:<br>admin<br>Passwort:<br>Remember me<br>I | PC UA          | ®          |
|            |                                                         |                | <b>1</b> Y |

# The application

The application is divided into the menu and display area.

## Area of the menu

|                  | S7 OPC UA & Mobile HMI | - 1        |   | × |
|------------------|------------------------|------------|---|---|
|                  |                        | <b>~</b> 0 | Ф | 0 |
| Name Description |                        |            |   |   |

| Name | Description                              |
|------|------------------------------------------|
| ₳    | call Start page                          |
| •    | one page backward                        |
|      | one page forward                         |
| Ο    | Generate Machine Code, enter license key |

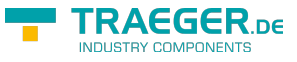

| Name | Description                                 |
|------|---------------------------------------------|
| Ø    | Call the server settings                    |
| 0    | Information about the product and licensing |

## Display area

|                                                                     |                        | Mobile HMI   |        |                    |
|---------------------------------------------------------------------|------------------------|--------------|--------|--------------------|
| HMI<br>Start<br>Konfiguration                                       | HMI-Konfiguration      |              |        |                    |
| Datenpunkte                                                         | Verbindungen           | Skalierungen |        |                    |
| OPC-UA-Konfiguration<br>OPC-Server<br>Account<br>Benutzerverwaltung | OPC-Client-Zertifikate |              | S7 OPC | UA<br>C°<br>ecture |
|                                                                     |                        |              |        | Logout             |

Displays the currently selected page with the available data and options. Im obigen Bild sehen Sie z.B. die Startseite.

Fields marked with \* are required.

# Configuration menu

You can access all available pages by clicking on 🗐. The following menu items are available:

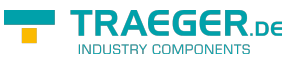

| Home                   | > |
|------------------------|---|
| Datenpunkte            | > |
| Verbindungen           | > |
| Skalierungen           | > |
| HMI-Konfiguration      | > |
| OPC-UA-Konfiguration   |   |
| OPC-Server             | > |
| Account                |   |
| Benutzerverwaltung     | > |
| OPC-Client-Zertifikate | > |
|                        |   |

| Menu                                                                        | Description / task                                                                                                    |
|-----------------------------------------------------------------------------|----------------------------------------------------------------------------------------------------|
| Home                                                                        | Call start page                                                                                                    |
| Benutzerverwaltung Manage your users and set permissible access to the data |                                                                                                    |
| Verbindungen                                                                | Establish the connections to your Siemens PLCs                                                                                         |
| Datenpunkte                                                                 | Link the connections with the desired data addresses in the PLC. The tree structure allows you to pre-sort your data immediately       |
| Skalierungen                                                                | Here you have the possibility to define various control and input elements for the view                                                |
| HMI-Config                                                                  | Design the desired view with main and sub-pages and add the desired data points to the respective data groups                          |
| OPC-Konfiguration                                                           | Sammelmenü für OPC-Einstellungen                                                                                                    |
| OPC-Server                                                                  | Create and manage OPC UA Server                                                                                                    |
| OPC-Client Zertifikate                                                      | Certificates from OPC UA clients for the authenticated connection to the OPC UA server. You also assign the rights granted to the user |

Standard functions in the menu item:

| Funktion | Task             |
|----------|------------------|
| *        | Add new settings |
| 1        | Edit settings    |
| Ō        | Delete settings  |

## User administration

| =        |                         |           | User         | Administration     |             |          |  |
|----------|-------------------------|-----------|--------------|--------------------|-------------|----------|--|
| *<br>D ^ | Full Name               | Is Active | 🕆 Login Name | 🔶 Admin Groups 🛛 🔶 | User Groups | 🔶 Edit 🔶 |  |
|          | Master<br>Administrator | ~         | admin        | A1 A2 A3           |             | / 0      |  |
| 2        | Mustermann              | ~         | MusterA      | A1                 |             | / 8      |  |
|          | Mayer Hans              | ~         | MayerHans    |                    | U1          | × ±      |  |
|          | Huber Max               | ~         | HuberMax     |                    | U2          | / 8      |  |

Overview of existing users.

By clicking on 📩 a new user will be added and you get the following dialog:

| Edit (ID: 2)                           |
|----------------------------------------|
| ID 2<br>Full<br>Name<br>Is Active      |
| Login<br>Name<br>Password              |
| Admin A1 A2 A3<br>Groups               |
| User<br>Groups U1 U2 U3 U4 U5 U6 U7 U8 |
| V OK X Cancel                          |

| Name        | Function                                                       |  |
|-------------|----------------------------------------------------------------|--|
| ID          | User-assigned ID                                               |  |
| Full Name   | Username is displayed                                          |  |
| Is Active   | User can log on                                                |  |
| Login Name  | Name zur Identifikation des Benutzers                          |  |
| Password    | Password for login                                             |  |
| Admin Group | Assign to the desired admin group (s). See user group table    |  |
| User Groups | Assignment to the desired user group (s). See user group table |  |
| User group  | Function                                                       |  |
| A1          | Admin without restriction                                      |  |
| A2          | OPC-Admin, Data points and OPC relevant data                   |  |
| A3          | HMI-Admin, Manage data points and HMI pages                    |  |

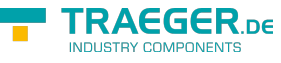

| User group | Function                                                                                                    |
|------------|----------------------------------------------------------------------------------------------------|
| U1 - U8    | User groups 1 to 8. User groups can be used to group multiple users. You can then assign different data points to this group, adapted to your requirements.<br>For example:<br>user group U1 = all layer leaders (sees all machines and can control them),<br>U2 = machine operator H2 (only sees the machines in its task area) |

## PLC-Connections

| ≡       |         |                | Connections |          |       |        |   |
|---------|---------|----------------|-------------|----------|-------|--------|---|
| +<br>ID | * Name  | 🔶 * IP-Adresse | 🔶 * Rack    | 🔶 * Slot | e Ref | † Edit | ¢ |
| 1       | Halle 1 | 192.168.0.80   | 0           | 2        | 25    | / 8    |   |
| 10 🗸    |         |                | < 1 >       |          |       |        |   |

Overview of configured Siemens PLC connections.

| 1<br>Halle 1 ×<br>192.168.0.80<br>0 |
|-------------------------------------|
| Halle 1 ×<br>192.168.0.80<br>0      |
| 192.168.0.80<br>0                   |
| 0                                   |
| 2                                   |
| -                                   |
| \$7300_400 V                        |
| OperationPanel 🗸                    |
| 5000                                |
| 5000                                |
| 5000                                |
| 5000                                |
|                                     |
| 25                                  |
|                                     |
|                                     |

| Name       | Function                                      |  |
|------------|-----------------------------------------------|--|
| ID         | System-assigned ID                            |  |
| Name       | Name of the connection in the display         |  |
| IP-Adresse | IP address under which the PLC can be reached |  |
| Rack       | Rack number of the CPU                        |  |
| Slot       | Slot of the CPU                               |  |

| Name                   | Function                                                                                                    |
|------------------------|----------------------------------------------------------------------------------------------------|
| Gerätetyp              | Type designation of the PLC. Available types:<br>Logo<br>S7200<br>S7300_400<br>S71200<br>S71500                                                                                                    |
| Connection type        | Default: Standard connection to the PLC (OperationPanel)<br>OperationPanel: Connection via the OP channel<br>ProgrammerDevice: Connection via the PG channel<br>Other: Connection via the Other channel |
| Connect Timeout        | Timeout in ms for connection setup                                                                                                    |
| Recieve Timeout        | Timeout in ms for receiving the data from the PLC                                                                                                    |
| Transmit Timeout       | Timeout in ms for sending to the PLC                                                                                                    |
| BreakDetection Timeout | Keep Alive-Time for monitoring the TCP / IP connection (interesting at large intervals)                                                                                                    |
| User Break Detection   | Set Break Detection Timeout is used                                                                                                    |
| Ref                    | Number of data points that point to this connection                                                                                                    |

## Data point definition

≡

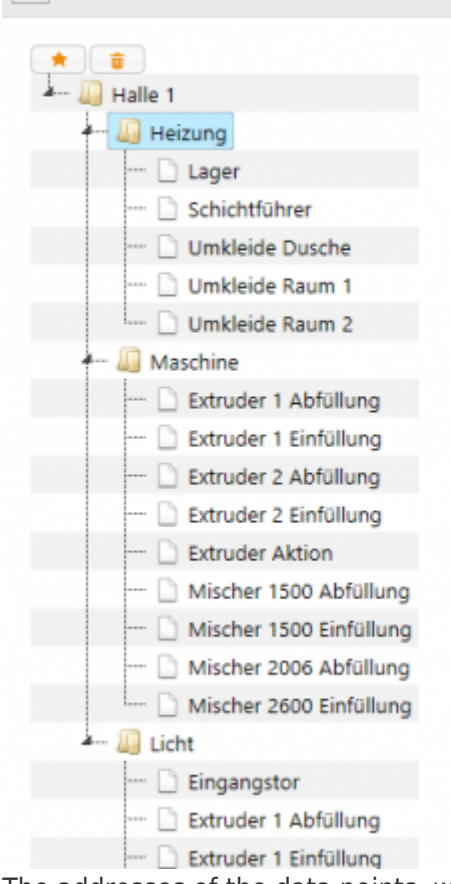

#### **Datapoint Definitions**

| to the second | *Name 🍦         | * Adresse      | Ref | 🔶 Edit | ¢ |
|---------------|-----------------|----------------|-----|--------|---|
| 205           | Lager           | DB1000.DBD 210 | 3   | 1.8    |   |
| 206           | Schichtführer   | DB1000.DBD 214 | 3   | 1.8    |   |
| 207           | Umkleide Dusche | DB1000.DBD 218 | 3   | 1.8    |   |
| 208           | Umkleide Raum 1 | DB1000.DBD 222 | 3   | 1 8    |   |
| 209           | Umkleide Raum 2 | DB1000.DBD 226 | 3   | 10     |   |
| 10 🗸          |                 |                |     | < 1    | > |

The addresses of the data points, which serve as data sources, are defined here. The first node is always the connection. One connection can be added one

- New node
- New datapoint

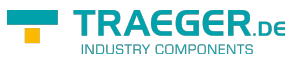

| Name     | Description                             |
|----------|-----------------------------------------|
| Left 📩   | Adds a new node under the selected node |
| Right 📩  | Add a datapoint                         |
| 1        | Rename the selected point               |
| <b>.</b> | Delete the selected point               |

#### Datapoint Definitions (ID: 203)

| ID                              | 203                   |
|---------------------------------|-----------------------|
| * Name                          | Heizung Halle 1 Abs × |
| * Verbindung                    | Heizung               |
| * Adresse                       | DB1000.DBD 206        |
| * Datentyp                      | DoubleFP 🗸            |
| * Arraylänge                    | 1                     |
| * Aktualisierungsintervall (ms) | 500                   |
| Nur Lesen                       |                       |
| Ist Aktiv                       | $\checkmark$          |
| Ref                             | 0                     |
| Test this Config                |                       |
|                                 |                       |
|                                 | ✓ OK × Cancel         |

| Name       | Description                                                                                                    |
|------------|----------------------------------------------------------------------------------------------------|
| ID         | System-assigned ID                                                                                                    |
| Name       | Display name of the data point. If empty, the Data address (without spaces) is used as name.                                                                       |
| Verbindung | Is added to this connection (the connection must already have been created)                                                                                        |
| Adresse    | Data address to be processed in the PLC. DB1.DBB 0 for data block 1, data byte 0                                                                                   |
| Datentyp   | Specifies the data type that the software driver reads from the PLC  Please select Bool Byte UInt16 Int16 Int16 UInt32 Int32 UInt64 Int64 SingleFP DoubleFP String |
| Arraylänge | Length of the array to be read                                                                                                    |

×

| Name                          | Description                                                                                                    |  |
|-------------------------------|----------------------------------------------------------------------------------------------------|--|
| Anzahl der zu erstellenden.   | Several consecutive data points can be created automatically. If the number is greater than 1, the end address of a data point is calculated and the address is entered as the next data point.<br>Example:<br>Name: Temperature, Address: <b>DBW100.DBD10</b> , Type: <b>Int16</b> . |  |
| konsekutive DPs               | Number: <b>3</b>                                                                                                    |  |
|                               | Generated:                                                                                                    |  |
|                               | Name: Temperature_1 Address: DBW100.DBD10                                                                                                    |  |
|                               | Name: Temperature_2 Address: DBW100.DBD12                                                                                                    |  |
|                               | Name: Temperature_3 Address: DBW100.DBD14                                                                                                    |  |
| Aktualisierungsintervall (ms) | Time grid of data updating                                                                                                    |  |
| Nur lesen                     | Data can only be read. Even if this is entered as a setpoint in the GUI, this DP can not be written anymore                                                                                                    |  |
| Ist Aktiv                     | Data point can be used                                                                                                    |  |
| Ref                           | Number of references used                                                                                                    |  |

Move sample data points:

beispiel\_datenpunkt\_verschieben.mp4

PLC address variables:

## Operand

| Name        | Abbreviation (Siemens, DE) | Abbreviation(IEC) |
|-------------|----------------------------|-------------------|
| Input       | E                          | I                 |
| Output      | A                          | Q                 |
| Flag        | М                          | М                 |
| Peripherals | Р                          | Р                 |
| Counter     | Z                          | С                 |
| Data Block  | DB                         | DB                |
| Timer       | Т                          | 16                |

## Data types

| Name   | Abbreviation | Bit<br>size | Range                                  | Description                                                      | Array |
|--------|--------------|-------------|----------------------------------------|------------------------------------------------------------------|-------|
| BOOL   | Х            | 1           | 0 to 1                                 | single bit representing true (1)<br>or false (0)                 | x     |
| BYTE   | В            | 8           | 0 to 255                               | unsigned 8-bit                                                   | x     |
| WORD   | W            | 16          | 0 to 65.535                            | unsigned 16-bit (Word)                                           | x     |
| DWORD  | D            | 32          | 0 to 2 <sup>32</sup> -1                | unsigned 32-bit (Double Word)                                    | x     |
| CHAR   | В            | 8           | A+00 to A+ff                           | ASCII-Code unsigned 8-bit character                              | x     |
| INT    | W            | 16          | -32.768 to 32.767                      | signed 16-bit integer                                            | x     |
| DINT   | D            | 32          | -2 <sup>31</sup> to 2 <sup>31</sup> -1 | signed 32-bit integer (Double<br>Word)                           | х     |
| REAL   | D            | 32          | +-1.5e-45 to +-3.4e38                  | IEEE754 32-bit single precision floating point number            | x     |
| S5TIME | W            | 16          | 00.00:00:00.100 to<br>00.02:46:30.000  | binary coded decimal (BCD)<br>number representing a time<br>span |       |

TRAEGER.DE

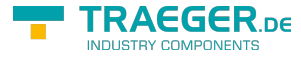

| Name          | Abbreviation | Bit<br>size | Range                                                    | Description                                                            | Array |
|---------------|--------------|-------------|----------------------------------------------------------|------------------------------------------------------------------------|-------|
| TIME          | D            | 32          | 00.00:00:00.000 to<br>24.20:31:23.647                    | signed 16-bit integer<br>representing a time span in<br>milliseconds   |       |
| TIME_OF_DAY   | D            | 32          | 00.00:00:00.000 to<br>00.23:59:59.999                    | unsigned 16-bit integer<br>representing a time span in<br>milliseconds |       |
| DATE          | W            | 16          | 01.01.1990 to 31.12.2168                                 | unsigned 16-bit integer representing a date in days                    |       |
| DATE_AND_TIME | D            | 64          | 00:00:00.000 01.01.1990<br>to 23:59:59.999<br>31.12.2089 | binary coded decimal (BCD)<br>number representing a date and<br>time   |       |
| S7String      | В            | any         | A+00 to A+ff                                             | ASCII-Code, max. 254 Bytes                                             |       |

The variables are composed of operand and data type. Examples:

| Examples                    | Data type | Example Siemens | Example IEC |
|-----------------------------|-----------|-----------------|-------------|
| Input Byte 1, Bit 0         | BOOL      | E 1.0           | I 1.0       |
| Output Byte 1, Bit 7        | BOOL      | A 1.7           | Q 1.7       |
| Flag Byte 10, Bit 1         | BOOL      | M 10.1          | M 10.1      |
| Data Block 1, Byte 1, Bit 0 | BOOL      | DB1.DBX 1.0     | DB1.DBX 1.0 |
| Input Byte 1                | BYTE      | EB 1            | IB 1        |
| Output Byte 10              | BYTE      | AB 10           | QB 10       |
| Flag Byte 100               | BYTE      | MB 100          | MB 100      |
| Peripherals Input Byte 0    | BYTE      | PEB 0           | PIB 0       |
| Peripherals Output Byte 1   | BYTE      | PAB 1           | PQB 1       |
| Data Block 1, Byte 1        | BYTE      | DB1.DBB 1       | DB1.DBB 1   |

Data Block 1, Data Block 1 Typ bool, Address  $1.0 \rightarrow DB1.DBX 1.0$ Data Block 1, Data Block Typ Byte, Address  $1 \rightarrow DB1.DBB 1$ Peripherals Input, Typ DWORD, Address  $0 \rightarrow PED 0$ 

Help:

DB#.DBB # = Data Block#.Data Block Byte #

DB#.DBW # = Data Block#.Data Block Word #

DB#.DBD # = Data Block#.Data Block Doubleword #

# = Address

## Service settings

• Among 🔯 You will find the settings for the service.

Service not installed:

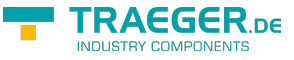

|                      | Server Settings                                                                                                    |   |  |  |  |
|----------------------|----------------------------------------------------------------------------------------------------|---|--|--|--|
| Please se<br>running | lect the Data Directory. Note that you need write access to this directory when<br>user mode.                                                                                                    |   |  |  |  |
| Folder:              | C:\Users\developer\Desktop\MobileHMI_External_18\Server Browse.                                                                                                    |   |  |  |  |
| Service              | ice Management Ing the application as a Windows Service allows you to provide access to the MI interface from other devices (e.g. mobile phones) on the network as soon a mputer starts. Port: 80 e Status: Service is not installed. all + Start Service Start Stop Uninstall Service OK | 5 |  |  |  |

#### Service installed:

| •                                    | Server Settings ×                                                                                                    |  |  |  |
|--------------------------------------|----------------------------------------------------------------------------------------------------|--|--|--|
| Please se<br>running                 | elect the Data Directory. Note that you need write access to this directory when<br>user mode.                                                                                                    |  |  |  |
| Folder:                              | C:\Users\developer\Desktop\MobileHMI_External_18\Server Browse                                                                                                    |  |  |  |
| Serv<br>Installi<br>WebHI<br>the cor | rice Management<br>ng the application as a Windows Service allows you to provide access to the<br>MI interface from other devices (e.g. mobile phones) on the network as soon as<br>mputer starts.<br>Port: 80 |  |  |  |
| Service                              | e Status: Service is running.                                                                                                    |  |  |  |
| Inst                                 | all + Start Service Start Stop Uninstall Service                                                                                                    |  |  |  |
|                                      | ОК                                                                                                    |  |  |  |

| Name                    | Description                                                       |  |
|-------------------------|-------------------------------------------------------------------|--|
| HTTP Port               | Port for the web interface of the configuration / display         |  |
| Install + Start Service | Installs the application as a service and starts it automatically |  |
| Start                   | manual start teh service                                          |  |
| Stop                    | Stop the service, e.g. for changes                                |  |
| Uninstall Service       | Remove the installed service                                      |  |

If you want to change the port, stop the service and make the desired change and restart it.

For external users to access the application, the following firewall rules must be added:

- Under Service set port
- If necessary, set OPC Server Ports

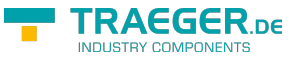

# OPC Server configuration

## ×

| Function              | Description                                                                             |                                                  |  |
|-----------------------|-----------------------------------------------------------------------------------------|--------------------------------------------------|--|
| C Restart all Servers | Restarts all OPC servers                                                                |                                                  |  |
| Server Name           | Display name for internal admir                                                         | istration                                        |  |
| User Access           | Authorized user groups are disp<br>General and OPC administrators                       | layed.<br>s generally have access to each server |  |
| Everyone Access       | E1 = Anonymous login enabled<br>no display = only user groups a                         | ssigned have access                              |  |
| URI                   | Address for the connection setu                                                         | р                                                |  |
|                       | Status of the OPC server with th                                                        | e possibility of controlling the server          |  |
|                       | When you move the mouse over the status image, a tooltip appears for the current status |                                                  |  |
|                       | Status                                                                                  | Description                                      |  |
|                       | •                                                                                       | Server has not started yet                       |  |
|                       | •                                                                                       | Server is started / stopped                      |  |
| OPC-Status            | •                                                                                       | Server is active                                 |  |
|                       | •                                                                                       | An error has occurred                            |  |
|                       | Action                                                                                  | Description                                      |  |
|                       |                                                                                         | Start OPC-Server                                 |  |
|                       | 0                                                                                       | Restart OPC-Server                               |  |
|                       | Stop OPC-Server                                                                         |                                                  |  |

Create new server (≚):

| Edit (ID: 2)                          | ×                          |
|---------------------------------------|----------------------------|
| ID                                    | 2                          |
| Server Name                           | OPC http ×                 |
| Transport                             | HTTP                       |
| Hostname                              | localhost                  |
| Port                                  | 80                         |
| URI Path                              | Halle1                     |
| Automatically create rejected user of | ertificates 🗹              |
| User Access                           | U1 U2 U3 U4 U5 U6 U7 U8    |
|                                       |                            |
| Everyone Access                       | E1                         |
|                                       |                            |
| URI                                   | http://localhost:80/Halle1 |
|                                       | V OK X Cancel              |

| Name        | Description                  | ТСР                                          | НТТР                                                        |
|-------------|------------------------------|----------------------------------------------|-------------------------------------------------------------|
| Server Name | Display name                 |                                              |                                                             |
| Transport   | Type of data<br>transmission | Binary Protocol, is more efficient than HTTP | Uses HTTP web services, higher compatibility with firewalls |

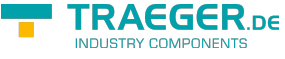

| Name                                                  | Description                              | ТСР                                                                                                    | НТТР                                                                                                    |
|-------------------------------------------------------|------------------------------------------|----------------------------------------------------------------------------------------------------|----------------------------------------------------------------------------------------------------|
| Hostname                                              | Server name or IP<br>address for access  | Only relevant for the creation of the certificate                                                               | Relevant for the creation of the<br>certificate, and specifies the host<br>HTTP header via which the HTTP<br>request is assigned to the OPC<br>server                   |
| Port                                                  | OPC server target<br>port                | A separate port must be<br>used for each OPC<br>server, since each socket<br>is used for each OPC<br>connection | The same port as for the<br>configuration (eg: 80) and for other<br>( HTTP) OPC server because an<br>HTTP handler is registered for the<br>port, hostname, and URI path |
| URI Path                                              | Destination address<br>of the OPC server | Not relevant, since the<br>OPC server is identified<br>by the port                                              | Specifies the URL path under which<br>HTTP requests are assigned to this<br>OPC server                                                                                  |
| Automatically<br>create rejected<br>user certificates | Rejected certificate is certificates     | automatically saved and ca                                                                                      | an then be processed under client                                                                                                    |
| User Access                                           | Allowed user groups                      |                                                                                                    |                                                                                                    |
| Everyone Access                                       | Permission, the non-de                   | efined user can also conne                                                                                      | ct to the server                                                                                                    |

When creating the OPC-UA server, you have the option to upload a certificate or to automatically create a certificate. The stored data is displayed automatically.

#### Example OPC server via TCP

- Server Name: Halle 1
- Transport: TCP
- Hostname: localhost
- Port: 20000
- Automatically create rejected user certificates: ✓
- Generate new self-signed Certificate: ✓
- Erlaubte Benutzergruppen: U1 and U3

| OPC Server Configuration                           | (ID: [New])                                                      | × |
|----------------------------------------------------|------------------------------------------------------------------|---|
| ID                                                 | [New]                                                            |   |
| Server Name                                        | Halle 1                                                          |   |
| Transport                                          | ТСР 🗸                                                            |   |
| Hostname                                           | localhost                                                        |   |
| Port                                               | 20000                                                            |   |
| URI Path                                           |                                                                  |   |
| Automatically create<br>rejected user certificates |                                                                  |   |
| Server Certificate                                 | Generate new self-signed Certificate<br>or Upload a Certificate: |   |
|                                                    | Durchsuchen                                                      |   |
| User Access                                        | U1 U2 U3 U4 U5 U6 U7 U8                                          |   |
|                                                    |                                                                  |   |
| Everyone Access                                    | E1                                                               |   |
|                                                    |                                                                  |   |
| URI                                                |                                                                  |   |
|                                                    |                                                                  |   |
|                                                    | ✓ OK X Cance                                                     |   |

#### After save:

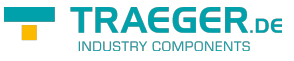

| OPC Server Configuration (ID                       | : 5)                                                                                                    |
|----------------------------------------------------|----------------------------------------------------------------------------------------------------|
| ID                                                 | 5                                                                                                    |
| Server Name                                        | Halle 1 ×                                                                                                    |
| Transport                                          | тср 💙                                                                                                    |
| Hostname                                           | localhost                                                                                                    |
| Port                                               | 20000                                                                                                    |
| URI Path                                           |                                                                                                    |
| Automatically create rejected<br>user certificates |                                                                                                    |
| Server Certificate                                 | Generate new self-signed Certificate<br>or Upload a Certificate:                                                                                                    |
|                                                    | Durchsuchen                                                                                                    |
|                                                    | Existing Certificate:           Subject:         CN=WebHMI OPC UA, DC=localhost           Issuer:         CN=WebHMI OPC UA, DC=localhost           Valid not before:         18.11.2015 11:54 (UTC)           Valid not after:         18.11.2065 11:54 (UTC)           Fingerprint<br>(SHA-1):         2A4F11456FE1D4531F5C4894583961D99AA9E4ED |
|                                                    | Download Certificate                                                                                                    |
| User Access                                        | U1 U2 U3 U4 U5 U6 U7 U8                                                                                                    |
| Everyone Access                                    | E1                                                                                                    |
| URI                                                | opc.tcp://localhost:20000/                                                                                                    |
|                                                    | ✓ OK X Cancel                                                                                                    |

The following entry appears in the overview:

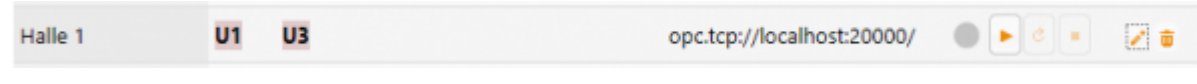

After saving, you can start the server by clicking on .

## **Example OPC server via HTTP**

- Server Name: Halle 1
- Transport: HTTP
- Hostname: localhost
- Port: 80
- URI Path: Halle1
- Benutzergruppen: U1 and U2

| Edit (ID: 2)                                 | ×                          |
|----------------------------------------------|----------------------------|
| ID                                           | 2                          |
| Server Name                                  | OPC http ×                 |
| Transport                                    | HTTP V                     |
| Hostname                                     | localhost                  |
| Port                                         | 80                         |
| URI Path                                     | Halle1                     |
| Automatically create rejected user certifica | ates 🔽                     |
| User Access                                  | U1 U2 U3 U4 U5 U6 U7 U8    |
|                                              |                            |
| Everyone Access                              | E1                         |
|                                              |                            |
| URI                                          | http://localhost:80/Halle1 |
|                                              | V OK X Cancel              |

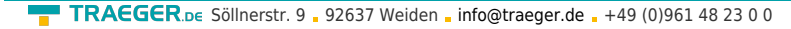

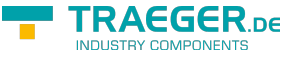

#### After save:

| OPC Server Configuration (                         | ID: 2)                                                                                                    | ×                        |
|----------------------------------------------------|----------------------------------------------------------------------------------------------------|--------------------------|
| ID                                                 | 2                                                                                                    |                          |
| Server Name                                        | Halle 1                                                                                                    |                          |
| Transport                                          | нттр 🗸                                                                                                    |                          |
| Hostname                                           | localhost                                                                                                    |                          |
| Port                                               | 80                                                                                                    |                          |
| URI Path                                           | Halle_1                                                                                                    |                          |
| Automatically create<br>rejected user certificates |                                                                                                    |                          |
| Server Certificate                                 | Generate new self-signed Certificate<br>or Upload a Certificate:                                                                                                    |                          |
|                                                    | Durchsuchen                                                                                                    |                          |
| User Access                                        | Existing Certificate:<br>Subject: CN=WebHWI OPC UA, DC=localhost<br>Issuer: CN=WebHWI OPC UA, DC=localhost<br>Valid not before: 23.09.2015 06:33 (UTC)<br>Valid not after: 23.09.2065 06:33 (UTC)<br>Fingerprint AF3D16CB821544DFF4A53780669EB95<br>(SHA-1): Download Certificate<br>U1 U2 U3 U4 U5 U6 U7 U8 | i-46448972C              |
| Everyone Access                                    |                                                                                                    |                          |
| URI                                                | http://localhost:80/Halle_1                                                                                                    |                          |
|                                                    | ✓ OK ×                                                                                                    | Cancel                   |
| The following entry                                | appears in the overview:                                                                                                    |                          |
| Halle 1 U1 U                                       | 2 htt                                                                                                    | p://localhost:80/Halle 1 |

After saving, you can start the server by clicking on

#### TIP:

If you have not already created the application as a service, or you are not running the application as an administrator, the following error message appears:

|                       |             | OPC S       | erver Configuration                                                                                                    |                                                                            |            |          |
|-----------------------|-------------|-------------|----------------------------------------------------------------------------------------------------|----------------------------------------------------------------------------|------------|----------|
| C Restart all Servers |             |             |                                                                                                    |                                                                            |            |          |
| * New                 |             |             |                                                                                                    |                                                                            |            |          |
| Server Name           | User Access | Everyone Ar | ccess 🔅 URI                                                                                                    | ¢ .                                                                        | OPC Status | 0 Edit 0 |
| OPC http              | U1 U2       |             | http://loc                                                                                                    | alhost:80/Halle1 (                                                         |            | 2.8      |
| TestOPC               | UT          |             | Error:<br>HTTP konnte URL "http://+:<br>registrieren. Der Prozess wei<br>Zugriffsrechte für diesen Nar<br>(Details finden Sie unter<br>hhttp://go.microsoft.com/fi<br>Linkld=70353).<br>Please correct your config an<br>server. | 80/Halle1/" nicht<br>ist keine<br>mespace auf<br>wtink/?<br>nd restart the |            | ~ *      |

Since http connections run via a web service, you need administrative rights.

## OPC Client Certificate

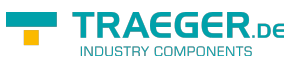

| =    | OPC Client Certificate Management            |           |              |              |             |    |        |
|------|----------------------------------------------|-----------|--------------|--------------|-------------|----|--------|
| * N  | ew                                           |           |              |              |             |    |        |
| ID 🔺 | Name 🔶                                       | Is Active | Subject 🕴    | Admin Groups | User Groups | \$ | Edit 🕴 |
| 3    | RejectedCertificate<br>2015-05-04 06:59<br>Z |           | CN=developer |              |             |    | / 0    |
| 4    | Mustermann A.                                | ~         | CN=developer | A1           |             |    | 10     |
| 5    | Mayer Hans                                   | ~         | CN=developer |              | U1          |    | 10     |
| 6    | Huber Max                                    | ~         | CN=developer |              | U2          |    | / =    |
| 7    | Admin                                        | ~         | CN=developer | A1           |             |    | 10     |
| 10 🔨 | •                                            |           | <            | 1 >          |             |    |        |

## Add OPC user ( 💌 ):

| Edit (ID: [New])                                                                               |                                                                                                    | × |
|------------------------------------------------------------------------------------------------|----------------------------------------------------------------------------------------------------|---|
| ID<br>Name                                                                                     | [New]                                                                                                    |   |
| Is Active<br>Certificate File                                                                  | Durchsuchen                                                                                                    |   |
| Subject<br>Issuer<br>Valid not before<br>Valid not after<br>Fingerprint (SHA-1<br>Admin Groups | <displayed after="" uploading=""><br/><displayed after="" uploading=""><br/><displayed after="" uploading=""><br/><displayed after="" uploading=""><br/>I) <displayed after="" uploading=""><br/>A1 A2 A3</displayed></displayed></displayed></displayed></displayed> |   |
| User Groups                                                                                    | U1 U2 U3 U4 U5 U6 U7 U8                                                                                                    |   |
|                                                                                                | V OK X Cancel                                                                                                    |   |

| Field               | Description                                   |  |
|---------------------|-----------------------------------------------|--|
| Name                | Free                                          |  |
| Is Active           | ✓ User can access the OPC servers             |  |
| Certificate File    | Upload certificate file                       |  |
| Zertifikatsdaten    |                                               |  |
| Subject             | Certificate number<br>CN: common name<br>DC = |  |
| lssuer              | Certificate Issuer                            |  |
| Valid not before    | valid from                                    |  |
| Valid not after     | Expiration date certificate                   |  |
| Fingerprint (SHA-1) | Fingerprint of the certificate                |  |

• Enter a name

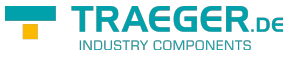

- Download the certificate
- Set the desired authorization(s)
- Restart all OPC servers

If you have set the rejected certificates in the OPC server, you will see a connection attempt after a connection attempt. Following entry in your administration:

|   | RejectedCertificate |              |     |
|---|---------------------|--------------|-----|
| 1 | 2015-05-04 06:43    | CN=developer | / 🕫 |
|   | Z                   |              |     |

• Click the Edit icon

| Edit (ID: 1)                        | ×                                                |
|-------------------------------------|--------------------------------------------------|
| ID<br>Name                          | 1<br>RejectedCertificate ×                       |
| ls Active<br>Certificate File       | Download Certificate                             |
| Subject<br>Issuer                   | CN-developer<br>CN-developer                     |
| Valid not before<br>Valid not after | 09.12.2014 08:36 (UTC)<br>15.11.2114 08:36 (UTC) |
| Admin Groups                        | A1 A2 A3                                         |
| User Groups                         | U1 U2 U3 U4 U5 U6 U7 U8                          |
|                                     | ✓ OK X Cancel                                    |

If you click on Download Certificate, you can get the certificate

- Open
- Save

|                                                                                                    | Dateidownload - Sicherheitswarnung    |  |  |  |  |  |
|----------------------------------------------------------------------------------------------------|---------------------------------------|--|--|--|--|--|
| Möchten Sie diese Datei öffnen oder speichern?                                                                                                    |                                       |  |  |  |  |  |
|                                                                                                    | Name: Cert-1.crt                      |  |  |  |  |  |
|                                                                                                    | Typ: Sicherheitszertifikat, 781 Bytes |  |  |  |  |  |
|                                                                                                    | Von: localhost                        |  |  |  |  |  |
|                                                                                                    | Offnen Speichem Abbrechen             |  |  |  |  |  |
| Dateien aus dem Internet können nützlich sein, aber dieser Dateityp kann eventuell auf dem Computer Schaden anrichten. Öffnen oder speichem Sie diese Software nicht, falls Sie der Quelle nicht vertrauen. Welches Risiko besteht? |                                       |  |  |  |  |  |

- Check the box "Is active"
- Set the desired permission(s)

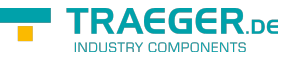

• Restart all OPC servers

# Testing the OPC UA server

## With OPC-Watch (OPC UA Client)

With our free "OPC-Watch" tool, you can connect to OPC servers, which are standard OPC servers. This allows them to access prepared data and view and test settings from the OPC server.

| 👄 Opc Watch                                                                                                    |                                                                                                    |                                                                                                    | - 🗆 × |  |
|----------------------------------------------------------------------------------------------------|----------------------------------------------------------------------------------------------------|----------------------------------------------------------------------------------------------------|-------|--|
| <b>4 1</b>                                                                                                    |                                                                                                    | 0                                                                                                    |       |  |
| Server Browser                                                                                                    | Configuration Monitor Analyse                                                                                                    |                                                                                                    |       |  |
| +                                                                                                    | 1: opc.tcp://localhost:20000/ [Au                                                                                                    | : opc.tcp://localhost:20000/ [Auto, 0, None]                                                                                                    |       |  |
| 😑 💻 1: opc.tcp://localhost:20000/                                                                                                    | <u>≹</u> 2↓ 📼                                                                                                    |                                                                                                    |       |  |
| <ul> <li>Hale 1</li> <li>Hale 1</li> <li>Lagor</li> <li>Schichtführer</li> <li>Umkleide Dusche</li> <li>Umkleide Raum 1</li> <li>Umkleide Raum 2</li> <li>Umkleide Raum 2</li> <li>Umkleide Raum 2</li> <li>Schicht</li> <li>Maschine</li> <li>Extruder 1 Abfülung</li> <li>Extruder 2 Abfülung</li> <li>Extruder 2 Ehrfülung</li> <li>Extruder 2 Ehrfülung</li> <li>Extruder Aktion</li> <li>Mascher 1500 Abfülung</li> </ul> | Application     ServerAddress     Name     Un     User Identity     Certificate     Name     Password     Security     Accept Untrusted Certificates     Certificate Stores     RejectedCertificate Store     TrustedIssuerCertificates     TrustedPeerCertificates     Policy | opc.tcp://localhost:20000/<br>OPC Watch<br>MayerHans<br>False<br>.\Certificate Stores \Rejected<br>.\Certificate Stores \TrustedIssuer<br>.\Certificate Stores \TrustedIssuer<br>.\Certificate Stores \TrustedPeer |       |  |
| Mischer 1500 Einfullung                                                                                                    | Aloorithm                                                                                                    | Auto                                                                                                    | ~     |  |
| e™ mischer 2009 Adfullung<br>e™ Mischer 2600 Einfüllung<br>e™ MD30<br>⊡ £ s5 ∨                                                                                                    | Use Domain Checks                                                                                                    |                                                                                                    |       |  |
| Connected!                                                                                                    |                                                                                                    |                                                                                                    |       |  |

All entries are automatically displayed as shown in "Data points".

#### Connection via TCP:

| 👄 Opc Watch – C                                                                                                    |                               |                               |                     |                      | ×           |   |
|----------------------------------------------------------------------------------------------------|-------------------------------|-------------------------------|---------------------|----------------------|-------------|---|
|                                                                                                    |                               |                               |                     |                      | 0           |   |
| Server Browser                                                                                                    | Configuration Monitor Analyse | Configuration Monitor Analyse |                     |                      |             |   |
| + - I <del>i</del> 3                                                                                                    | TRead Write O Auto C          | Jpdate 🏌 1: opc               | .tcp://localhost:20 | 000//Halle 1/Heizung |             |   |
| E I: opc.tcp://ocalhost:20000/                                                                                                    | Name                          | Value                         | Туре                | AccessLevel          | Description |   |
| B B Hale 1                                                                                                    | d <sup>2</sup> Lager          | 18                            | Double              | CurrentReadOrWrite   |             |   |
| Heizung                                                                                                    | 4 Schichtführer               | 20,5                          | Double              | CurrentReadOrWrite   |             |   |
| Lager                                                                                                    | 49 Umkleide Dusche            | 19,5                          | Double              | CurrentReadOrWrite   |             |   |
| e <sup>n</sup> Umkleide Dusche                                                                                                    | 49 Umkleide Raum 1            | 19,5                          | Double              | CurrentReadOrWrite   |             |   |
| Junkleide Raum 1                                                                                                    | a Umkleide Raum 2             | 20,5                          | Double              | CurrentReadOrWrite   |             |   |
| Christeler Habili 2     Christeler Habili 2     Christeler Habili 2     Christeler Habili 2     Christeler Habili 2     Christeler 1 Ehrfüllung     Christeler 2 Abfüllung     Christeler 2 Ehrfüllung     Christeler 1500 Ehrfüllung     Christeler 1500 Ehrfüllung     Christeler 2006 Abfüllung     Christeler 2006 Abfüllung     Christeler 2000 Ehrfüllung     Christeler 2000 Ehrfüllung     Christeler | <                             |                               |                     |                      |             | 2 |
| Connected!                                                                                                    |                               |                               |                     |                      |             |   |

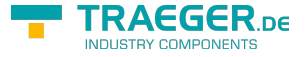

#### Connection via HTTP:

| 👄 Opc Watch –                                                                                                    |                                                                                                    |                                                                                                    |                                                                                |                                                                                                    | x           |   |   |
|----------------------------------------------------------------------------------------------------|----------------------------------------------------------------------------------------------------|----------------------------------------------------------------------------------------------------|--------------------------------------------------------------------------------|----------------------------------------------------------------------------------------------------|-------------|---|---|
|                                                                                                    |                                                                                                    |                                                                                                    |                                                                                |                                                                                                    |             | 0 |   |
| Server Browser                                                                                                    | Configuration Monitor Analyse                                                                                                    |                                                                                                    |                                                                                |                                                                                                    |             |   |   |
| <ul> <li> 2: http://localhost/Halle_1 </li> <li> B. Server </li> <li> Halle 1 </li> <li> 4: Ucht </li> <li> 4: Ucht </li> <li> 4: Ucht </li> <li> 4: Ucht </li> <li> 6: Server </li> <li> 3: opc.tcp://localhost:20000/ </li> <li> E Server </li> <li> B. Halle 1 </li> <li> 4: Ucht </li> <li> 9: Server </li> <li> 8: Halle 1 </li> <li> 9: Halle 1 </li> <li> 9: Halle 1 </li> <li> 9: Waschine </li> <li> 1: Moschine </li> <li> 1: Moschine </li> <li> 1: Moschine </li> <li> 1: Server </li> <li> 8: Server </li> <li> 8: Server </li> <li> 8: Server </li> <li> 8: Server </li> <li> 8: Server </li> <li> 8: Server </li> <li> 8: Server </li> <li> 8: Server </li> <li> 8: Server </li> <li> 9: Server </li> <li> 9: Server </li> <li> 9: Server </li> <li> 9: Server </li> <li> 9: Server </li> </ul> | Read Write Auto U Auto U Name Clager Clager | Update         12: http           Value         18           20.5         19.5           19.5         20.5 | ://localhost/Halle_1<br>Type<br>Double<br>Double<br>Double<br>Double<br>Double | I/Halle 1/Heizung AccessLevel CurrentReadOrWrite CurrentReadOrWrite CurrentReadOrWrite CurrentReadOrWrite CurrentReadOrWrite | Description |   |   |
|                                                                                                    | د                                                                                                    |                                                                                                    |                                                                                |                                                                                                    |             |   | > |
| Connected! .:.                                                                                                    |                                                                                                    |                                                                                                    |                                                                                |                                                                                                    |             |   |   |

## With OPC UA framework (C # example)

```
OpcCertificateManager.AutoCreateCertificate = true;
OpcClient client = new OpcClient("opc.tcp://localhost:20000/");
client.UserIdentity = new UserIdentity("MayerHans", "MayerHans");
client.UseDomainChecks = false;
//Zertifikat automatisch akzeptieren
client.Configuration.SecurityConfiguration.AutoAcceptUntrustedCertificates = true;
OpcNodeId nodeId = new OpcNodeId("Halle_1/Heizung/Lager", 2);
client.Connect();
Console.WriteLine("ReadNode: {0}", client.ReadNode(nodeId));
try
Ł
   client.WriteNode(nodeId, 14);
}
catch (Exception ex)
   Console.WriteLine(ex.Message);
}
Console.WriteLine("ReadNode: {0}", client.ReadNode(nodeId));
client.Disconnect();
Console.ReadKey(true);
```

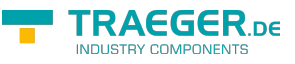

# Overview Menu structure

## S7 OPC UA & MobileHMI

- Home
  - Visualisierung start
- Benutzerverwaltung
  - $\circ \ \text{Name}$
  - Login Name
  - Passwort
  - Benutzergruppe
    - Admingruppen A1-A3
    - Benutzergruppen U1-U8
- Verbindungen
  - Name
  - IP-Adresse
  - Rack
  - Slot
  - Gerätetyp
    - Logo
    - S7200
    - S7300\_400
    - S71200
    - S71500
  - Verbindungstyp
    - Default
    - Operation Panel
    - Programmer Device
    - Other
  - $\circ$  Timeouts
    - Connect
    - Recieve
    - Transmit
    - BreakDetection
- Datenpunkte
  - Verbindung(en)
    - Datenpunkt(e)
    - Knoten
      - Datenpunkt(e)
      - Unterknoten
        - Datenpunkt(e)
  - Name
  - Adresse
  - Datentyp
    - Bool
      - Byte
      - UInt16
      - Int16
      - UInt32
      - Int32

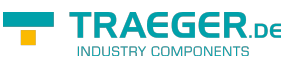

- UInt64
- Int64
- SingleFP (23 bit Mantisse, 8 bit Exponent, 1 bit Vorzeichen)
- DoubleFP (52 bit Mantisse, 11 bit Exponent, 1 bit Vorzeichen)
- String
- Arraylänge
- Anzahl der zu erstellenden, konsekutiven Datenpunkte
- Aktualisierungsintervall
- $\circ$  Nur lesen
- Skalierungen
  - Name
  - Skalierung
    - Text/String
    - Stufentext
    - Linear
  - Eingabeart
    - Textfeld
      - Numerisches Textfeld
      - Schieberegler
      - Auswahlfeld oder Schalter/Taster
- HMI-Config
  - Seite(n)
    - Datenpunktgruppe(n)
      - Datenpunkt(e)
    - Unterseite
      - Datenpunktgruppe(n)
        - Datenpunkt(e)
  - $\circ~$  Seite anlegen
    - Titel
  - Datenpunktgruppe anlegen
    - Titel
  - Datenpunkt zuweisen
    - Titel
    - Istwert-DP
    - Istwert-Skalierung
    - Sollwert-DP
    - Sollwert-Skalierung
    - Taster-Anzeigewert
    - Taster-Skalierung
    - Numerischer Istwert-Min
    - Numerischer Istwert-Max
- OPC Server
  - Alle Server neustarten
  - Neuen Server anlegen
    - Server Name
      - Transport
        - TCP
        - HTTP
      - Hostname

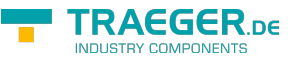

- Port
- URI Path
- Automatically create rejected user certificates
- Server Certificate
- User Access
- Everyone Acces
- URI
- $\circ$  Server starten
- Server stoppen
- $\circ$  Server neustarten
- OPC Client Zertifikate
  - $\circ$  Name
  - $\circ~$  Is active
  - Certificate File
  - Admingruppe festlegen
  - Benutzergruppe festlegen
- Recipe Manager
  - Clear Selection
  - $\circ \ \text{Product}$
  - $\circ \ \ \text{Commission}$
  - $\circ$  Recipe
  - Rezept laden
  - Recept speichern

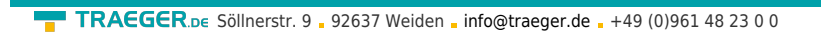

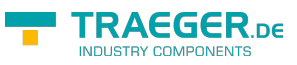

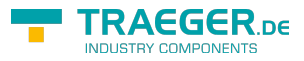

# Table of Contents

| SPS-Types                           | . 2 |
|-------------------------------------|-----|
| Operating systems                   | . 2 |
| Functions overview                  | . 2 |
| Areas of application                | . 2 |
| Installation                        | . 2 |
| Deinstallation                      | . 3 |
| PLC - Settings                      | . 3 |
| S7-1200/1500                        | 3   |
| LOGO!                               | 4   |
| First Start                         | . 6 |
| The application                     | . 7 |
| Area of the menu                    | . 7 |
| Display area                        | . 8 |
| Configuration menu                  | . 8 |
| User administration                 | . 9 |
| PLC-Connections                     | 11  |
| Data point definition               | 12  |
| Operand                             | 14  |
| Data types                          | 14  |
| Service settings                    | 15  |
| OPC Server configuration            | 17  |
| OPC Client Certificate              | 20  |
| Testing the OPC UA server           | 23  |
| With OPC-Watch (OPC UA Client)      | 23  |
| With OPC UA framework (C # example) | 24  |
| Overview Menu structure             | 25  |